## **Send Notices**

Great news! There' no need to send emails to candidates from your mail client. You can send them directly from the OHC! A few examples of notices may include, self-schedule interview, assigned interview appointment and interview/assessment results.

Required OHC role and permission: With the OHC role of Hiring Manager or HR Liaison and the OHC permission of Send OHC Notices, you can send notices.

## **Steps to Send Notices**

1. If you're not already viewing the referred list of candidates, return back. From the My Candidates section, click the referred list.

| My Car  | didates                  |            |                 |                |                | Q                            |
|---------|--------------------------|------------|-----------------|----------------|----------------|------------------------------|
| Req # 🗘 | Requisition Title 🗘      | Candidates | Department 🗘    | Division 🗘     | Hiring Manager | Created On 🗘                 |
| 00002   | Human Resources Analyst  | 9          | Human Resources | Administration | Jason Hanna    | 05/03/2017                   |
| 00006   | Administrative Assistant | 9          | Public Works    | Roads          | Jason Hanna    | 05/07/2017                   |
|         |                          |            |                 |                | Showing 1 - 2  | 2 of 2 items ( $\rightarrow$ |

2. On the doughnut chart or on the Candidates menu, click the step name where candidates require notification.

| Defende                   |                | Interview : 6  | Referred : 3 |                   | Marc            |
|---------------------------|----------------|----------------|--------------|-------------------|-----------------|
| All Candidates<br>Offered | ame            | Action<br>Date | Notices      | Master<br>Profile | Status          |
| Interview<br>Hired        | ole, Linda     | 05/07/2017     |              | 2                 | Referred Active |
| Rejected                  | tern, Phillp   | 05/07/2017     |              | 2                 | Referred Active |
|                           | Walker Michael | 05/07/2017     |              | Q                 | Referred Active |

- 3. Select the candidates to receive notices.
- 4. On the Actions menu, click Send Notices.

| Interv | iew 🔻          | ネ Actions                       | •    |        |         |                   |                                             | MoreQ           |
|--------|----------------|---------------------------------|------|--------|---------|-------------------|---------------------------------------------|-----------------|
| 6 reco | ords are selec | Reject<br>Move to Referred      |      |        |         |                   |                                             | Clear selection |
|        | Name           | Move to Offered<br>Move to Hire |      |        | Notices | Master<br>Profile | Status                                      | Rating          |
|        | Blackbu        | Send Notices                    |      | 3/2017 |         | 2                 | Interview Scheduled for 10/17/2017 10:00 AM | No Rating       |
|        | Newman         | , Carla                         | 05/0 | 8/2017 |         | 2                 | Interview Scheduled for 10/19/2017 1:00 PM  | No Rating       |
|        | Ortman,        | Julie                           | 05/0 | 8/2017 |         | 2                 | Interview Scheduled for 10/17/2017 2:00 PM  | No Rating       |
|        | Palmer M       | Mark                            | 05/0 | 8/2017 |         | 0                 | Interview Scheduled for 10/19/2017 10:00 AM | No Pating       |

- 5. Select a notice template.
- 6. If necessary, click Override to make a one-time update to the notice prior to sending. This update will not affect the saved notice template.

| Scheduled for On-Site Interview 🛞 📿                                                                                          |                                                                 |
|----------------------------------------------------------------------------------------------------|-----------------------------------------------------------------|
| Notice Preview                                                                                                    | 🖉 Override                                                      |
| Template S                                                                                                    | ample Candidate                                                 |
| Hello <mark><applicant_firstname></applicant_firstname></mark> <applicant_lastn< td=""><td>lame&gt;.</td></applicant_lastn<> | lame>.                                                          |
| Thank you for submitting your application for th                                                                             | ne position of <mark><position_title></position_title></mark> , |
| with our <mark><position_department></position_department></mark> Department.                                                |                                                                 |
| Great news! You've been scheduled to attend a                                                                                | n on-site with our hiring department staff.                     |
|                                                                                                    |                                                                 |

## 7. Click Sample Candidate to view the notice with merged text.

| Gordon Blackburn.                                                                                                  |                      |
|----------------------------------------------------------------------------------------------------|----------------------|
| o Gordon Blackburn.                                                                                                |                      |
|                                                                                                    |                      |
| nk you for submitting your application for the position of Administration our Public Works Department.             | ative Assistant,     |
| It news! You've been scheduled to attend an on-site with our hiring                                                | department staff.    |
| w are all the details you need including where and when. We've als uctions map to making finding our offices easy. | o attached a driving |
| ition:                                                                                                    |                      |
| nty Administration Building                                                                                        |                      |
| State Street                                                                                                    |                      |
| ıd City, California 90927                                                                                          |                      |
| 2: 10/17/2017                                                                                                    |                      |
| t time: 10:00 AM                                                                                                   |                      |

8. Click Send to send the notice to all selected candidates.